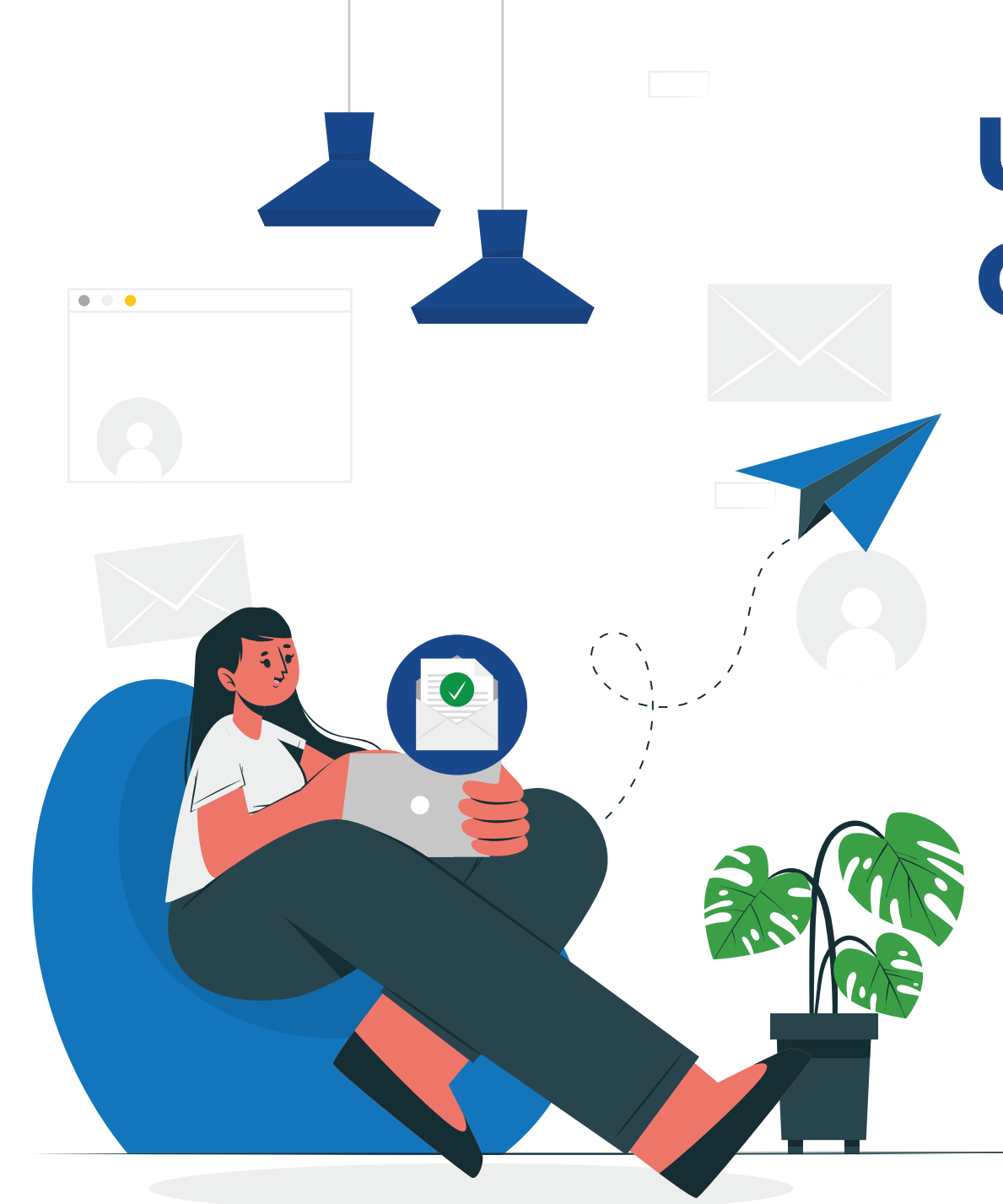

## **Update Your Contact Information:**

- 1. > My LIT
- 2. > Self-Service Banner
- 3. > General

- 4. > Personal Information
- 5. > O Add New for each section that needs to be updated
- 6. > Update your information

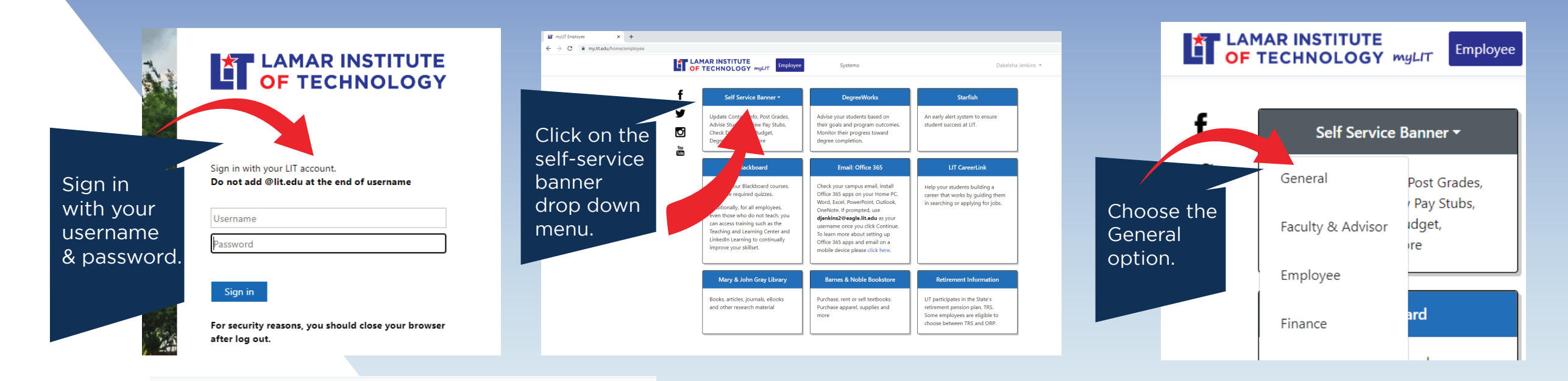

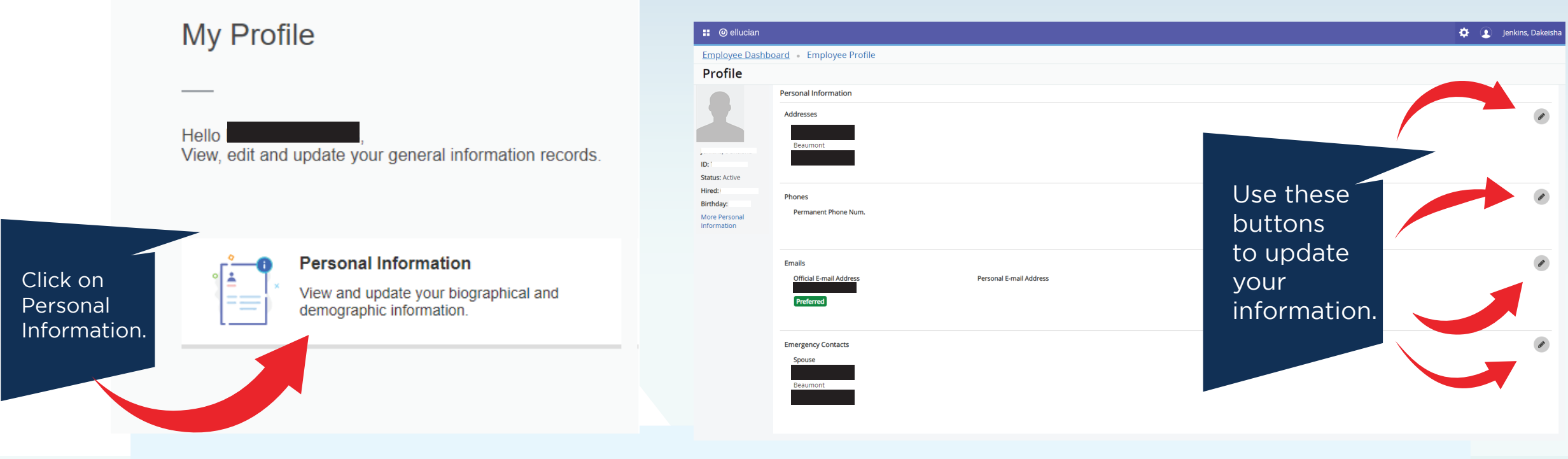

Important Update:

You MUST use certain phone types in your phone number information. Use the following steps to ensure you receive all communications in the event of a crisis:

- Choose the "Permanent Phone Number" for your personal number to receive calls
- Choose the "Campus Phone Number" for your office phone number to receive calls
- Choose the "Cell Phone" for your personal number to receive calls and texts. Please complete this, even if it is the same as your "Permanent Phone Number"
- Your "Official E-mail Address" is not updatable, it will always be your LIT email

Choose "Personal Email Address" to receive emails